Dal server Synology è possibile **per i docenti** accedere alla **Mediateca** di Istituto in cui sono presenti **video** di diverso tipo (film, documentari, video didattici e audiolibri).

## 1. <u>Per vedere un video da Synology è necessario seguire la seguente procedura:</u>

- accedere a **Video Station** (se non compare sul desktop, andare sull'icona del Menù principale e trascinare l'icona) e inserire in alto, nel menù di ricerca, il titolo o parte di esso che si intende cercare.

- accedere a File Station, entrare nella cartella Video dove si trovano i film e una sottocartella Video didattici relativi a scienze, tecnologia e geografia in particolare, mentre i video – documentari di storia sono inseriti tra i film. Nella cartella Video didattici è presente anche una cartella Video\_Progetto anni '60. Per riprodurre il video, selezionare il video>tasto destro>riproduci.

<u>Attenzione</u>: può succedere che compaia la scritta: Riproduzione non riuscita. È necessario cambiare browser, per es. usare Chrome.

## 2. Inoltre, è stata inserita anche una cartella Cataloghi video e audiolibri:

- accedere a File Station>cartella Video>sottocartella Cataloghi Video e Audiolibri. In essa si trovano due file. Il file **Catalogo Video** contiene in ordine alfabetico tutti i video, con la descrizione e le parole chiave per la ricerca. È presente anche il file **Catalogo Audiolibri** che contiene in ordine alfabetico gli audiolibri, con la descrizione e le parole chiave per la ricerca.